## Neue E-Mail-Adresse in einem E-Mail-Programm einrichten

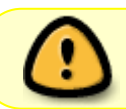

Bevor man die neue E-Mail-Adresse nutzt, sollte man die in der Anleitung für den Webmailer beschriebenen Einstellungen vornehmen!

Die neue E-Mail-Adresse kann man problemlos mit den gängigen E-Mail-Programmen verwenden (Thunderbird, Mail-Apps für mobile Geräte, ...). Bei Thunderbird z. B. reicht es, die E-Mail-Adresse und das Passwort einzugeben, der Rest wird automatisch konfiguriert. Die wichtigsten Daten sind:

- Benutzername: Die komplette E-Mail-Adresse
- Passwort: Das Passwort (das Erstpasswort muss unbedingt geändert werden!)
- Typ: IMAP (nicht: POP3)
- IMAP-Server: mbox1.belwue.de, Port 993, SSL/TLS, verschlüsseltes Passwort
- SMTP-Server: mbox1.belwue.de, Port 587, STARTTLS, verschlüsseltes Passwort

## Schritt-für-Schritt Anleitung für Thunderbird

Ein Mausklick auf die Bilder öffnet eine vergrößerte Ansicht.

1. Bei den Konteneinstellungen (je nach Betriebssystem direkt im Menü oder unter *Bearbeiten* oder *Extras* zu finden) wählt man links unten bei *Konto-Aktionen* den Eintrag *E-Mail-Konto hinzufügen*.

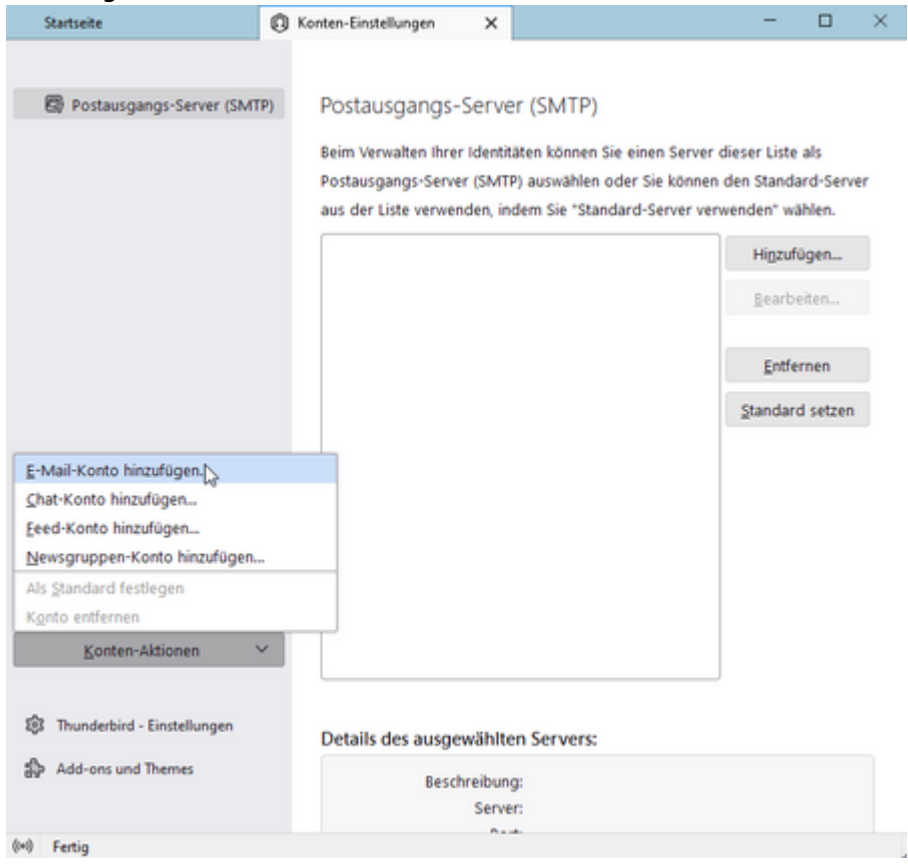

Hölderlin-Wiki - https://intern.hoelderlin-heidelberg.de/hoelderlinwiki/

Last update: 01.07.2022 hilfe:neue-domain:thunderbird https://intern.hoelderlin-heidelberg.de/hoelderlinwiki/hilfe:neue-domain:thunderbird?rev=1656666598 09:09

2. Es öffnet sich ein Fenster, dort gibt man seinen Namen, die neue E-Mail-Adresse und das Passwort ein.

|                                    | B Konten-Linst                                         | elungen X       | S Konto enrichten                              | ×                   | _        |
|------------------------------------|--------------------------------------------------------|-----------------|------------------------------------------------|---------------------|----------|
| Resteher                           | de E-Mail-Ac                                           | lresse eir      | richten                                        |                     |          |
| o o o control                      |                                                        |                 |                                                | alla.               |          |
| Geben Sie zur V<br>Thunderhird wir | erwendung ihrer derzeitig<br>d automatisch nach funkti | en E-Mail-Adres | se deren zugangsdaten<br>emofohlenen Server-Ko | en.<br>elicuratione | n surhen |
| The off of the                     |                                                        |                 |                                                | inge boon           | 1 200    |
|                                    |                                                        |                 |                                                |                     |          |
| Ihr vollständiger h                | lame                                                   |                 |                                                |                     |          |
| Friedrich Hölder                   | in .                                                   |                 | 0                                              |                     |          |
| E-Mail-Adresse                     |                                                        |                 |                                                |                     |          |
| friedrich.hoelde                   | in@hoelderin-heidelberg-d                              | e               | 0                                              |                     |          |
|                                    |                                                        |                 |                                                |                     |          |
|                                    |                                                        |                 |                                                |                     |          |
| Passwort                           |                                                        |                 |                                                |                     |          |
| Passwort                           |                                                        |                 | ø                                              |                     |          |
| Passwort                           | chern                                                  |                 | ø                                              |                     |          |
| Passwort Passwort spei             | chem.                                                  |                 | ø                                              |                     |          |
| Passwort Passwort spei             | chem                                                   | Abbrechen       | Ø                                              |                     |          |

3. Nach einem Klick auf *Weiter* werden alle Einstellungen automatisch gefunden.

×

4. Man bestätigt "IMAP-Konto" (nicht: POP3).

| artsei | te                                                            |                                                                                              |                                                                                  | 3 Konten                                                 | Einstell                               | ungen                          | ×      | Konto einri |
|--------|---------------------------------------------------------------|----------------------------------------------------------------------------------------------|----------------------------------------------------------------------------------|----------------------------------------------------------|----------------------------------------|--------------------------------|--------|-------------|
| Fri    | edrich H                                                      | olderlin                                                                                     |                                                                                  |                                                          |                                        |                                |        | 0           |
| E-M    | ail-Adres                                                     | se.                                                                                          |                                                                                  |                                                          |                                        |                                |        |             |
| frie   | rdrich.he                                                     | elderlini                                                                                    | hoelde                                                                           | lin-heideR                                               | berg.de                                |                                |        | 0           |
| Pass   | wort                                                          |                                                                                              |                                                                                  |                                                          |                                        |                                |        |             |
| ••     | •••••                                                         | •                                                                                            |                                                                                  |                                                          |                                        |                                |        | ø           |
|        | Passwort                                                      | speicher                                                                                     | n                                                                                |                                                          |                                        |                                |        |             |
| Vert   | lügbare                                                       | Konfigu                                                                                      | aration                                                                          | en                                                       |                                        |                                |        |             |
| Verf   | imap<br>Ordni                                                 | Konfigu<br>er und E-                                                                         | Mails r                                                                          | en<br>nit dem S<br>ver 🚥                                 | erver s                                | ynchron                        | isiere | n           |
| Vert   | iigbare<br>IMAP<br>Ordne<br>Crdne<br>Re<br>M                  | Konfigu<br>r und E-<br>steingan<br>box1.bek                                                  | Mails r<br>Mails r<br>ngs-Serv<br>ngs-Serv<br>ngs-Serv                           | en<br>nit dem S<br>ver 1999                              | erver sj<br>sstats                     | ynchron                        | isiere | n           |
| Vert   | Gigbare<br>IIMAP<br>Ordni<br>€ Pe<br>m<br>& Be<br>fri         | Konfigu<br>er und E-<br>steingan<br>box1.beh<br>stausgar<br>box1.beh<br>mutzern<br>edrich.ho | Mails r<br>gs-Serv<br>wue.de<br>vgs-Serv<br>wue.de<br>ame<br>selderin            | en<br>nit dem S<br>ver IIII<br>er IIII<br>Dhoelderli     | erver s<br>ssums<br>ssum               | ynchron<br>1<br>15<br>Iberg.de | isiere | n           |
| Verf   | IIMAP<br>Ordni<br>Ordni<br>Pro<br>M<br>B<br>B<br>fri<br>Ordni | Konfigu<br>r und E-<br>steingan<br>box1.beh<br>stausgar<br>box1.beh<br>mutzern<br>edrich.ho  | Mails r<br>gs-Serv<br>wue.de<br>ags-Serv<br>wue.de<br>ame<br>relderin<br>Mails a | en<br>nit dem S<br>rer (1995)<br>Dhoeiderli<br>uuf dem C | erver s<br>ssours<br>in-heide<br>ompub | inchron                        | isiere | n           |

## Weitere Ordner abonnieren

Es werden noch nicht alle Ordner, die auf dem Server vorhanden sind, angezeigt. Dies kann man wie folgt korrigieren:

• Man klickt mit der rechten Maustaste auf das Konto und wählt abonnieren.

3/3

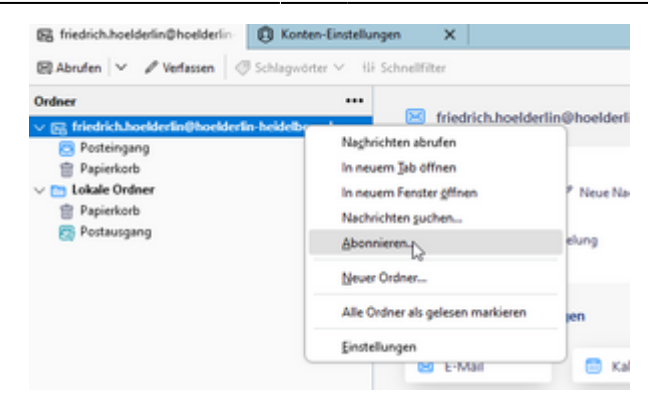

• In dem Fenster wählt man alle Ordner aus.

| Abonnieren          |                                         |                   |               |
|---------------------|-----------------------------------------|-------------------|---------------|
| Konto:              | Sfriedrich.hoelderlin@hoelderlin-heidel | berg.de           | ~             |
| Liste filtern nach: | Q                                       |                   |               |
| Ordnerjiste         |                                         |                   |               |
| Die gewählten Ord   | ner abonnieren:                         |                   |               |
| Drafts              |                                         | $\mathbf{\nabla}$ | Abonnieren    |
| INBOX               |                                         | Ø                 | Abbestellen   |
| Sent Items          |                                         | Ø                 | Allocatement  |
| 🗅 Spam              |                                         | Ø                 | Akţualisieren |
| 🖿 Trash             |                                         |                   | Stopp         |
|                     |                                         |                   |               |
|                     |                                         |                   | *             |
|                     |                                         | ОК                | Abbrechen     |
|                     |                                         |                   | 2             |

Dies muss man eventuell wiederholen, wenn man auf dem Server neue Ordner außerhalb von Thunderbird anlegt.